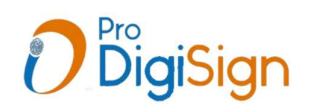

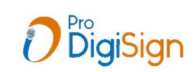

## How To Download Digital Signature Certificates (DSC)

after your DSC orders approved by ProDigiSign verification team, Required DSC download utility for ProDigiSign DSC downloading in mToken or any other tokens

Utility available at <u>https://prodigisign.com/</u> website. Click the ProDigiSign Store tab to download DSC Utility.

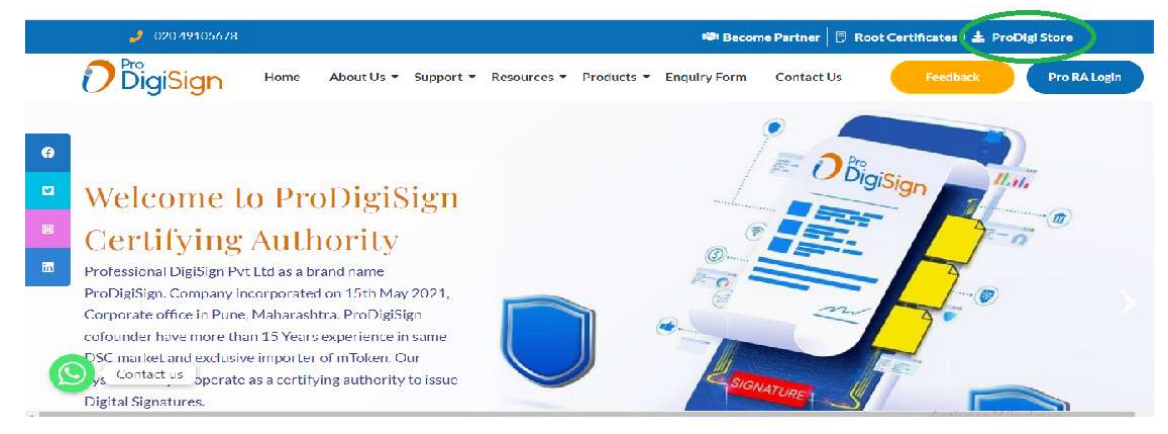

Now you have to extract your utility ZIP file

After extracting the utility, a folder named as NEW Download Success ProDigiStore will be created in your Desktop. Open it.

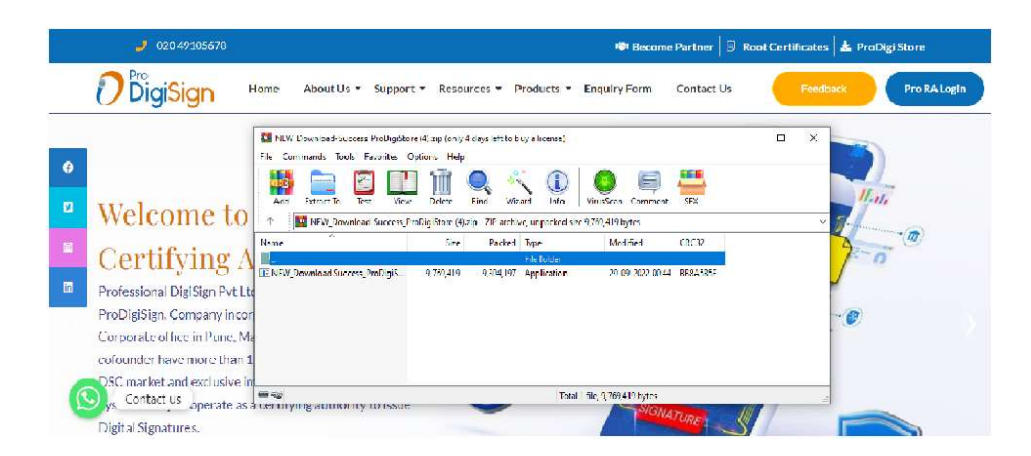

Now open ProDigiStore.exe and run and install ,after installation ProDigiStore icon will created on desktop

(Noted:- Please insert a DSC Token in your system before opening the ProDigiStore utility) Open ProDigiSign Store

| 0            | Pro     | _           |  |
|--------------|---------|-------------|--|
| C            | Digis   | lign        |  |
| Refresh      | mToken  |             |  |
| PID          |         |             |  |
| Download Key | y       |             |  |
|              | Proceed |             |  |
|              |         |             |  |
|              |         | version 1.0 |  |

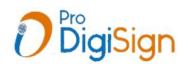

Now enter PID( DSC order number) and Download Key.

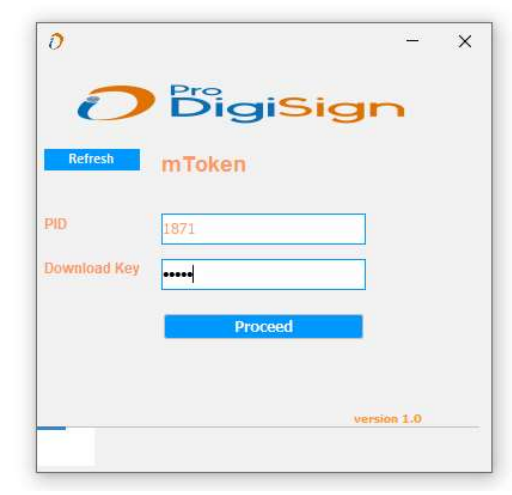

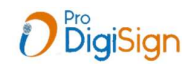

Now click on Proceed.

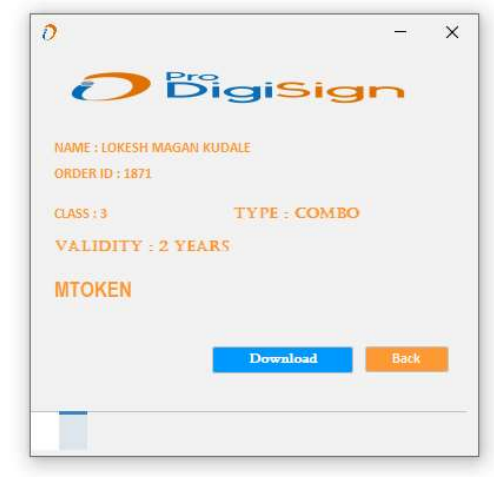

Now click on Download button.

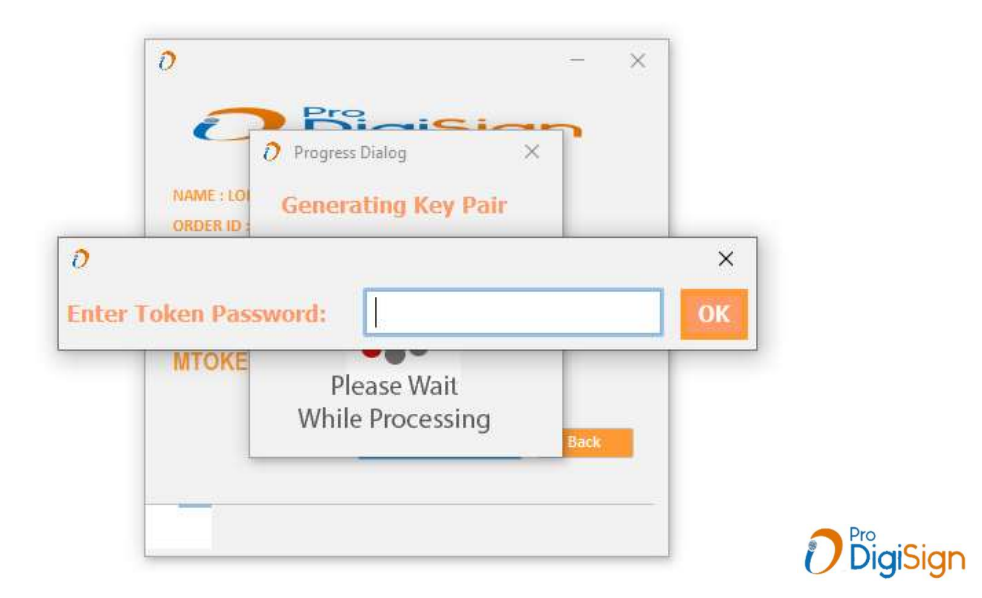

Now enter your token Password and click on OK button.

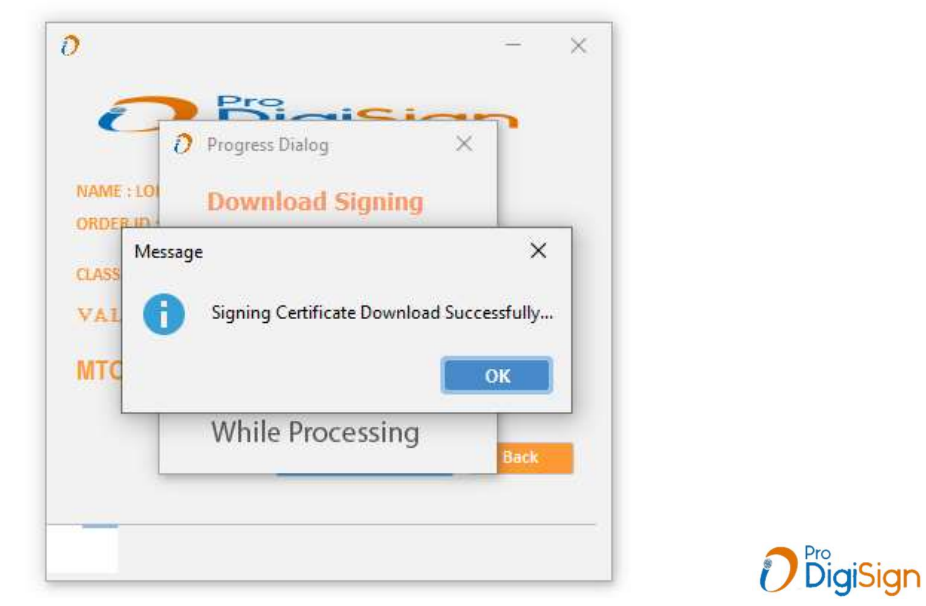

Click on OK Button. Your Signing Certificate Downloaded Successfully.

How to Download Encryption Certificates

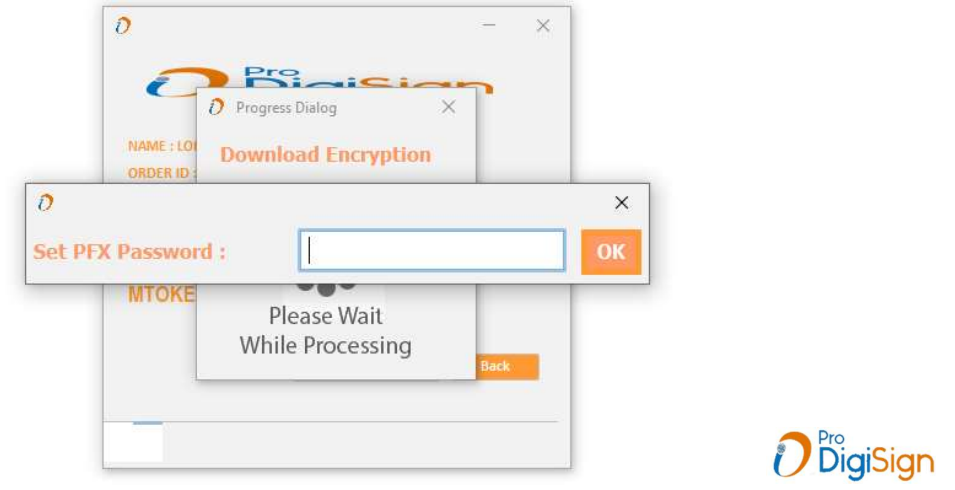

Download Encryption Certificates and set PFX Password (e.g. 12345678)

| Save In: 📃 Desktop                                                         | ✓ Mi Ar Ma III E                                                                          |
|----------------------------------------------------------------------------|-------------------------------------------------------------------------------------------|
| 7.12<br>GANDHI 22.10.22<br>gst<br>Integration<br>L<br>NSDL<br>PKIComponent | All New Ron<br>CryptoIDAd<br>32 CryptoIDAd<br>33 3.ePass200<br>4 6<br>7<br>8<br>8<br>4 18 |
| File Name: Files All Files                                                 |                                                                                           |

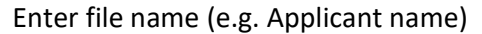

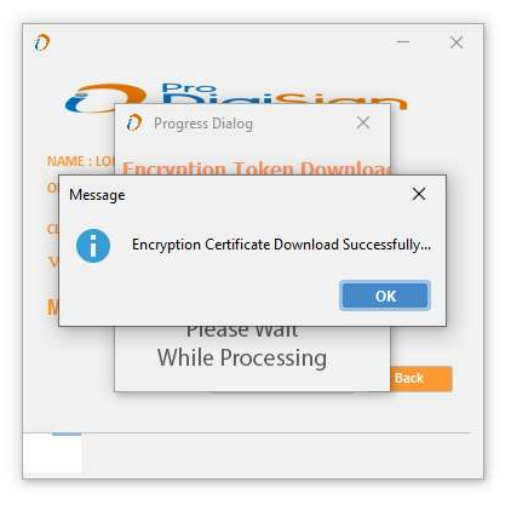

**D**igiSign

Click on OK Button. Your Encryption Certificate Downloaded Successfully and Import Certificate in Token

## How to Import Encryption Certificate in Token

- Select location to save file (Path:Desktop)
- Open token manager & Token Login.
- Then click on Import
- Browse and select the encryption file from the saved location
- Then Enter the file password (Created at the time of download)
- The file will import into USB token in 10 to 20 Seconds.
- Finally A message of "Successfully Imported" will be shown there

(Noted : Also import Root Certificates if use mToken)

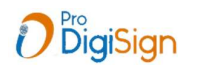